## **Shortened Online Application**

• Click Register a new business.

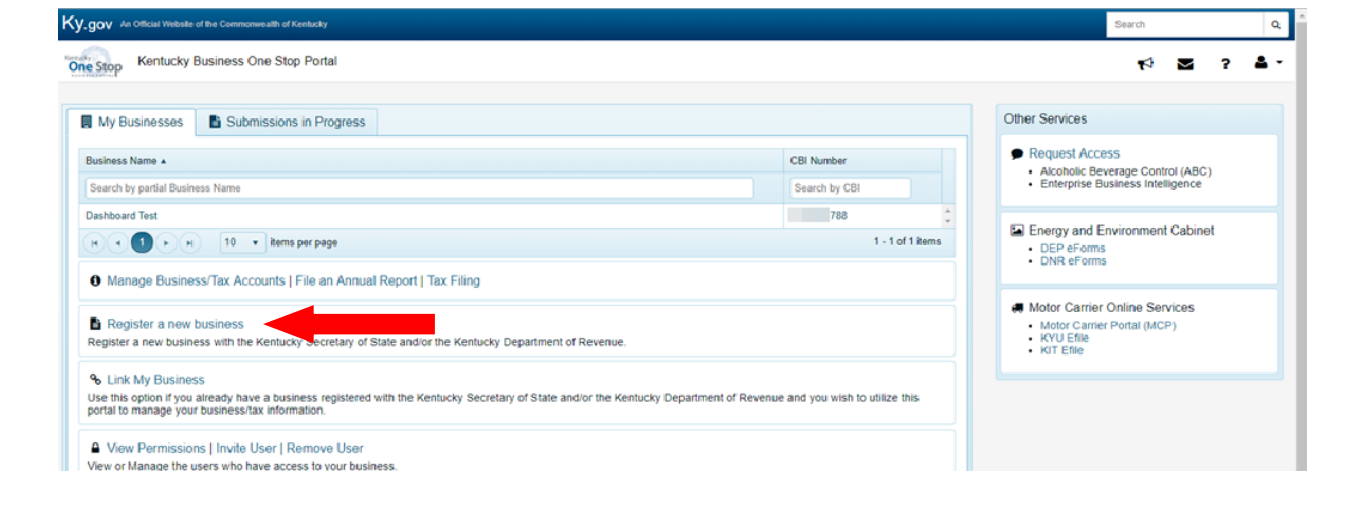

- Choose your business formation and business structure. Then click Next.
- The shortened online application will only be available for sole proprietorships, qualified joint ventures, and general partnerships taxed as partnerships.
- It will also only be available to new businesses that have never had tax accounts with the Kentucky Department of Revenue, and those that do not and will not have employees that will work in Kentucky within the next 6 months.

| If your business is registered with the Secretary of State's office and you have not yet registered it for tax accounts, please return to the Dashboard, select the appropriate CBI, and click<br>"Register for Taxes" to complete your business tax registration.                                                                                                    |                                                                                      |  |  |  |  |
|----------------------------------------------------------------------------------------------------|--------------------------------------------------------------------------------------|--|--|--|--|
| Business Formation                                                                                                    | - Go Back to Dashboard                                                               |  |  |  |  |
| Select the choice that best describes the business or organization you are registering:                                                                                                    |                                                                                      |  |  |  |  |
| A business that will be formed in Kentucky                                                                                                    |                                                                                      |  |  |  |  |
| $\ensuremath{\bigcirc}$ An out-of state-business that is now transacting business in Kentucky                                                                                                    |                                                                                      |  |  |  |  |
| $\ensuremath{\mathbb O}$ An out-of-state business wishing to voluntarily withhold taxes on Kentucky residents w                                                                                                    | vho work outside Kentucky or voluntarily withhold on pension and retirement payments |  |  |  |  |
| $^{\odot}$ An out-of-state corporation/limited liability entity maintaining an interest in a pass-thr                                                                                                    | rough entity doing business in Kentucky                                              |  |  |  |  |
| Select the business structure you are forming for the business you are registering:                                                                                                    |                                                                                      |  |  |  |  |
| Select Business Structure     Please note: If the organizational structure type selected needs to be changed at any time during the registration process or if you cancel the registration, you may be redirected back to this page to select a business formation option.                                                                                                    |                                                                                      |  |  |  |  |
| Per KRS 141.010(25)(a) a corporation or limited liability entity that organizes under the laws of Kentucky is deemed to be "doing business" in this state and must file a tax return for each year that it is organized here. Formation of a corporation or other limited liability entity with the Kentucky Secretary of State's Office will result in the need for filing a return to pay at least the minimum \$175.00 Limited Liability Entity tax for every year you are active with Secretary of State. This filing requirement applies even if the entity is not conducting business operations or dissolves within the year. |                                                                                      |  |  |  |  |
|                                                                                                    | Next                                                                                 |  |  |  |  |

 Next, if you are registering for a Sales and Use tax account number due to the tax on specified services beginning July 1, 2018, answer "Yes."

- Does your business have active or inactive accounts with the Kentucky Department of Revenue? Answer "Yes" or "No."
- If you answered "Yes" (your business has accounts), you will receive a popup message stating that you must link your business to your user account and apply for additional accounts to add the Sales and Use tax account number. Follow instructions in pop-up.
- If you answered "No," you will get a third screening question.
- Does your business have or will you hire employees to work in Kentucky within the next 6 months?
- Answer "Yes" or "No," and click Next.

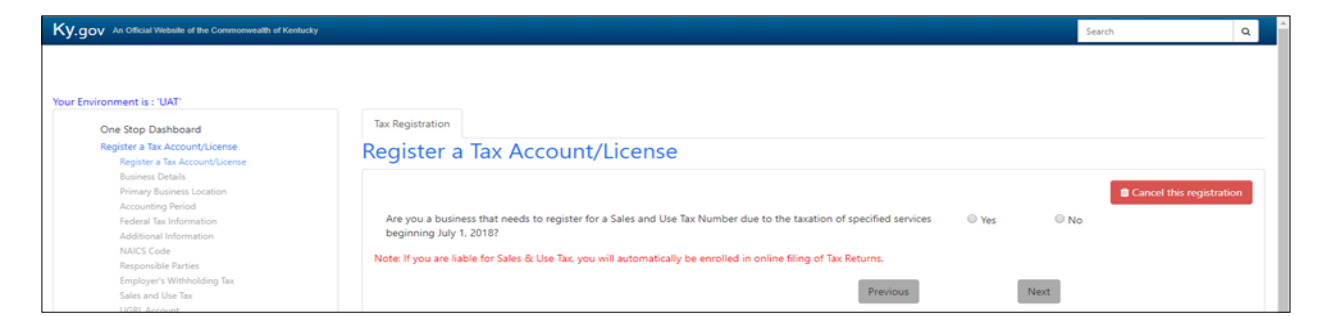

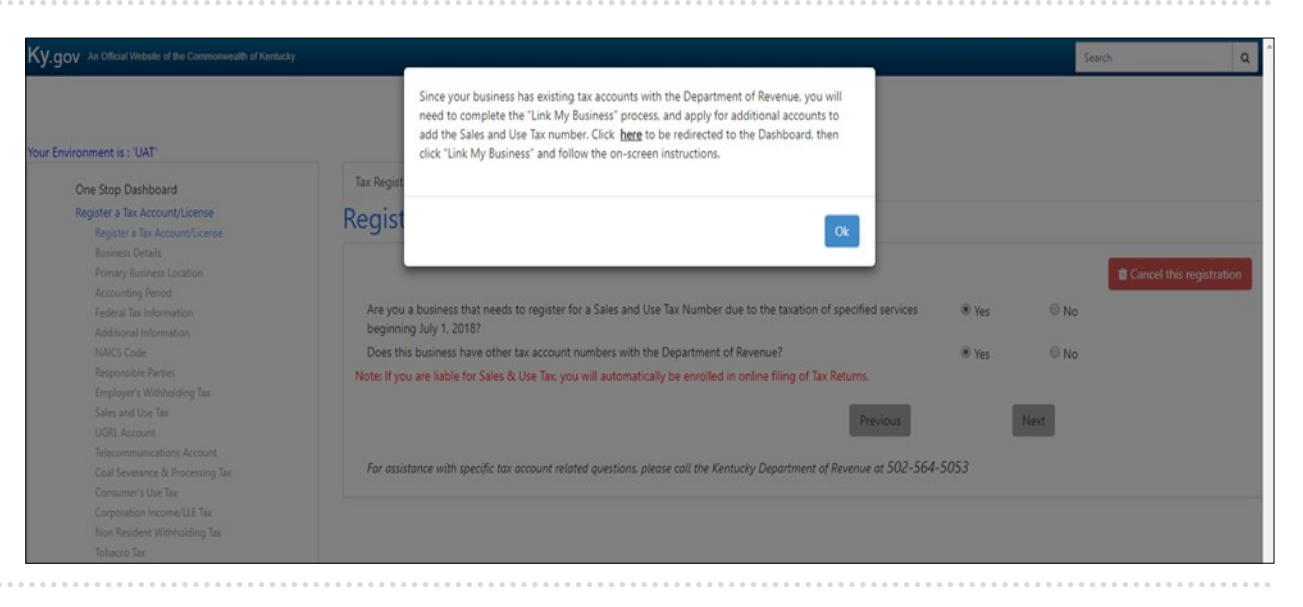

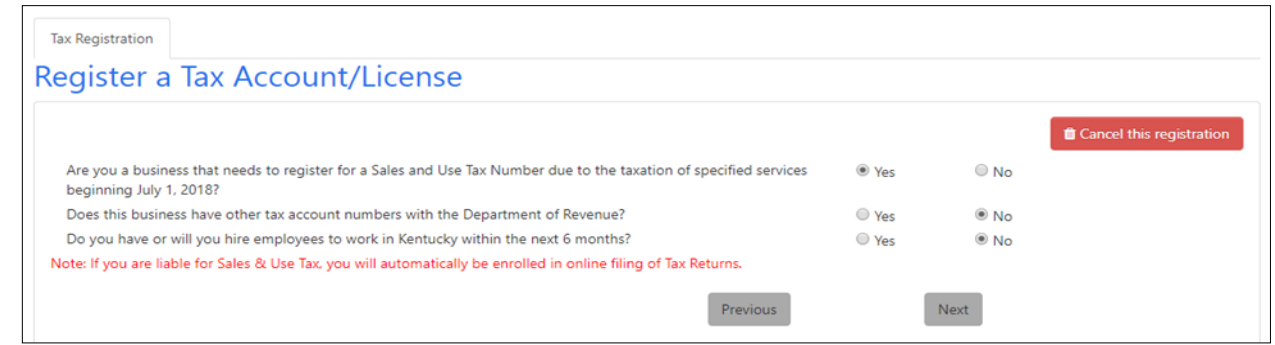

NOTE: The shortened online version is only available to businesses registering for the first time who meet the business structure requirement and only need a Sales and Use tax account number.

- Here are the items you should have on hand when applying for your account.
- Unless you are a Sole Proprietorship, your business must have a Federal Employee Identification Number (FEIN) to use the online application.
- Total completion time for the shortened online application is about 15 minutes.
- Click Next to continue.
- If your business received correspondence from the Division of Registration and Data Integrity requesting registration of the business, answer "Yes," and then provide your file number in the text box that appears.
- Answer "No" if you didn't receive any correspondence from the Division of Registration and Data Integrity.
- Did you purchase the business? If so, answer "Yes."
- Were business assets purchased from the previous owner? Answer "Yes" or "No" and click Next.

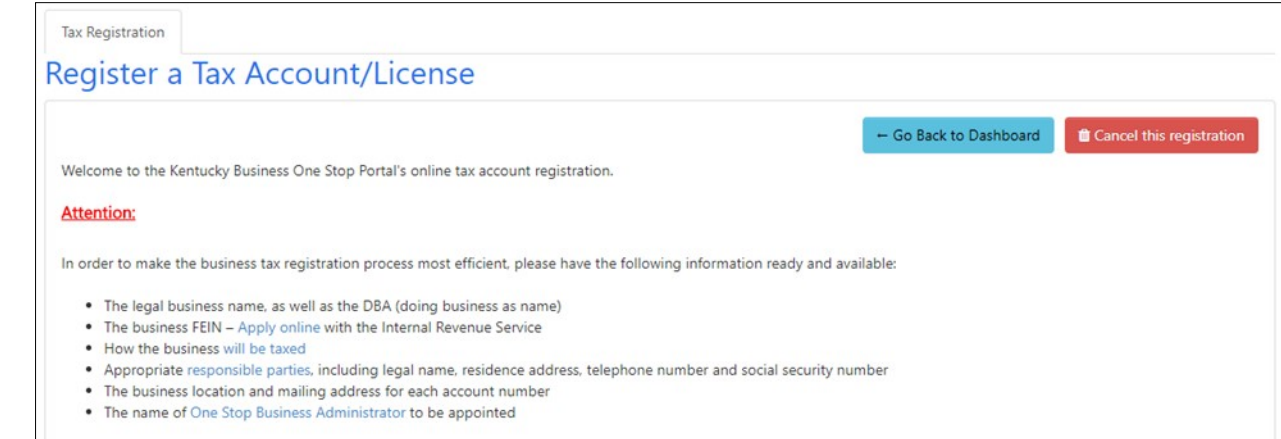

| gister a Tax A                                 | ccount/License                                                                                                 |                                      |                         |                          |
|------------------------------------------------|----------------------------------------------------------------------------------------------------|--------------------------------------|-------------------------|--------------------------|
| ax Corresponden                                | ce Information                                                                                                 |                                      |                         | Cancel this registration |
| Did you receive corresponder<br>this business? | nce from the Division of Registration and Data Integrity re                                                    | questing registration of             | Yes                     | ○ No                     |
|                                                | Provide the file number located at the top of the letter<br>the Kentucky Department of Revenue at 502-564-5053 | you received. If you no longer<br>I. | have your letter, pleas | e call                   |
|                                                | Correspondence File Number                                                                                     |                                      |                         |                          |
| Did you purchase this busine                   | 55?                                                                                                    |                                      | O Yes                   | No                       |

| Tax Registration                                                                                                    |                  |      |                          |
|----------------------------------------------------------------------------------------------------|------------------|------|--------------------------|
| Register a Tax Account/License                                                                                       |                  |      |                          |
|                                                                                                    |                  |      | _                        |
| Tax Correspondence Information                                                                                       |                  |      | Cancel this registration |
| Did you receive correspondence from the Division of Registration and Data Integrity requesting reg<br>this business? | istration of Ses | No   |                          |
| Did you purchase this business?                                                                                      | Yes              | No   |                          |
| Were business assets purchased from the previous owner?                                                              | Yes              | No   |                          |
|                                                                                                    | Previous         | Next |                          |

- Next, provide the Registration Contact Information. Then click Add Registration Contact.
- This is the person who is completing the application and the person the Kentucky Department of Revenue can contact if there are questions about the application once it is submitted.

| Tax Registration                                  |                                                  |  |  |  |  |  |
|---------------------------------------------------|--------------------------------------------------|--|--|--|--|--|
| legister a Tax Account/License                    |                                                  |  |  |  |  |  |
| Registration Contact Information                  |                                                  |  |  |  |  |  |
| Please enter the registration contact information | on for the individual representing your company: |  |  |  |  |  |
| Use Information from Previous Association         | Select from 🔻                                    |  |  |  |  |  |
|                                                   |                                                  |  |  |  |  |  |
| First Name                                        | John                                             |  |  |  |  |  |
| Middle Name (optional)                            |                                                  |  |  |  |  |  |
| Last Name                                         | Doe                                              |  |  |  |  |  |
| Email                                             | Bill@gmail.com                                   |  |  |  |  |  |
| Telephone Number                                  | (502) 564-5053                                   |  |  |  |  |  |
|                                                   |                                                  |  |  |  |  |  |
|                                                   | Previous Add Registration Contact                |  |  |  |  |  |

- Select how the business will operate, and provide the business name and business Federal Employer Identification Number (FEIN).
- Click Next.

| Business Details                              |                                                                 |                          | Cancel this registrati |
|-----------------------------------------------|-----------------------------------------------------------------|--------------------------|------------------------|
| Business Operations are primarily             | Office/Store Based                                              | 0                        |                        |
| Business Name                                 | Landscaping Services Are Now Taxable                            |                          | 0                      |
| Do not include your person                    | al individual name unless it is a part of your Business Name. E | xample: Smith's Plumbing |                        |
| Federal Employer Identification Number (FEIN) | 595                                                             | 0                        |                        |

- Add the Primary Business Location.
- This is the physical location address for the business. Do not use a P.O. Box address for the Primary Business Location address.
- Click Save and then Next.

| Tax Registration                                      |                                           |
|-------------------------------------------------------|-------------------------------------------|
| Register a Tax Account/Lie                            | cense                                     |
| Primary Business Location 3                           | Cancel this registration                  |
| Please provide your primary location for the busines  | s you are registering:                    |
| Country                                               | United States v                           |
| Zip/Postal Code                                       | 40601                                     |
| Street Address Line 1                                 | Do Not Use a R.O. Box Address 501 High St |
| Street Address Line 2(optional)                       |                                           |
| City                                                  | Frankfort                                 |
| State(Enter state/province name if non-USA countries) | Kentucky v                                |
| County                                                | Franklin v                                |
| Telephone Number                                      | <b>■</b> • (502) 564-5053                 |
|                                                       | Previous Save Next                        |

- Select your Business Accounting Period from the drop down menu and select the Business Accounting Method.
- Click Save and then Next.

| Tax Registration                              |                                      |          |      |                          |
|-----------------------------------------------|--------------------------------------|----------|------|--------------------------|
| Register a Tax Account                        | t/License                            |          |      |                          |
| Accounting Information                        |                                      |          |      | Cancel this registration |
| Please provide the accounting information for | or the business you are registering: |          |      |                          |
| Business Accounting Period                    | CALENDAR YEAR (JANUARY 1st t         | 0        |      |                          |
| Business Accounting Method                    | ◎ ACCRUAL <sup>®</sup> CASH ?        |          |      |                          |
|                                               |                                      | Previous | Save | Next                     |

- Provide a brief description of your business activity in Kentucky, including a description of any services provided.
- Then list any products sold in Kentucky.
- Click Save and then Next.

 Select your North American Industry Classification System (NAICS) code from the drop down menus or enter the 6 digit code.

Click Next.

| • | Add the Responsible Party/Parties for  |
|---|----------------------------------------|
|   | the business by clicking on the "here" |
|   | link.                                  |

| Tax Registration                                                                                                |                          |
|----------------------------------------------------------------------------------------------------|--------------------------|
| Register a Tax Account/License                                                                                  |                          |
| Additional Information                                                                                          | Cancel this registration |
| Please provide additional information about your business or organization:                                      |                          |
| Describe the nature of your business activity in Kentucky, including a<br>description of any services provided. |                          |
| -Provide lawn care maintenance (trimming, pruning, removal)<br>-Landscape design & installation                 |                          |
| List any products sold in Kentucky 🕜                                                                            |                          |
| - No products sold at this time.                                                                                |                          |
|                                                                                                    | Previous Save Next       |

| stem (NAICS) Code             | 🏥 Cano                                 | el this registration |
|-------------------------------|----------------------------------------|----------------------|
|                               |                                        |                      |
| nistrative and Waste Services | 561 Administrative and Support Service | ces 🔻                |
| v                             |                                        |                      |
|                               | Previous                               | Next                 |
|                               | item (NAICS) Code                      | item (NAICS) Code    |

| Tax Registration                                                                                                    |                          |
|----------------------------------------------------------------------------------------------------|--------------------------|
| Register a Tax Account/License                                                                                                    |                          |
| Responsible Parties<br>You need to enter at least one Responsible Party to proceed to the next step.<br>To add a Responsible Party, click <u>here</u> | Cancel this registration |
| My Associations<br>John Doe<br>Tax Registration Contact ®                                                                                             |                          |

- Then provide the Responsible Party's address, name, social security number, and the effective date of title.
- Click Add Responsible Party.

| Tax Registration                                                                                                |                                  |         |                         |                          |
|----------------------------------------------------------------------------------------------------|----------------------------------|---------|-------------------------|--------------------------|
| Register a Tax Accou                                                                                            | unt/License                      |         |                         |                          |
| Responsible Parties<br>You need to enter at least one Responsi<br>To add a Responsible Party, click <u>here</u> | ble Party to proceed to the next | : step. |                         | Cancel this registration |
| My Associations<br>John Doe<br>Tax Registration Contact ®                                                       |                                  |         |                         |                          |
| Use Information from Previous A                                                                                 | Association                      |         | ٣                       |                          |
| ATTN                                                                                                    |                                  |         | First Name              | John                     |
| Country                                                                                                    | United States 🔹                  |         | Middle Name             |                          |
| Zip/Postal Code                                                                                                 | 40601                            |         | Last Name               | Doe                      |
| Residence Address Line 1                                                                                        | 501 High St                      |         | Family Generation Name  | Select 🔻                 |
| Residence Address Line<br>2(optional)                                                                           |                                  |         | Social Security Number  | 90                       |
| City                                                                                                    | Frankfort                        |         | Business Title          | Owner 🔻                  |
| State(Enter state/province name<br>if non-USA countries)                                                        | Kentucky 🔻                       |         | Effective Date of Title | 5/1/2018                 |
| County                                                                                                    | Franklin 🔻                       |         | Driver's License Number |                          |
| Telephone Number                                                                                                | <b>I</b> • (502) 564-5053        |         | State of Issuance       | Select State 🔹           |

• You have now added the Responsible Party. Click **Save** and **Next**.

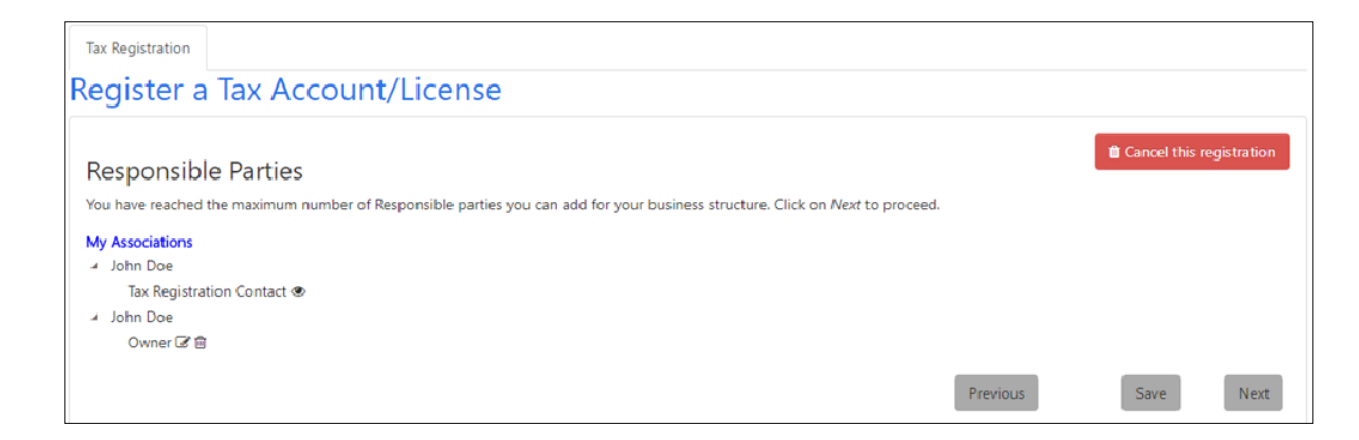

- The next few pages will consist of Sales and Use tax account questions.
- Answer these questions as they relate to your business activity in Kentucky.

| Tax Registration                                                                                                    |       |      |                          |
|----------------------------------------------------------------------------------------------------|-------|------|--------------------------|
| Register a Tax Account/License                                                                                                    |       |      |                          |
| Sales and Use Tax                                                                                                    |       | e    | Cancel this registration |
| Please answer the following Sales and Use Tax questions and click on Next to proceed:                                                                         |       |      |                          |
| Will you sell extended warranties?                                                                                                    | Yes   | No   | 0                        |
| Will you charge admissions, including initiation fees, monthly fees or membership fees for the use of a facility or<br>participating in an event or activity? | • Yes | ® No | 0                        |
| Are you a remote retailer selling tangible personal property or digital property delivered or transferred electronically to<br>a purchaser in Kentucky?       | O Yes | No   | 0                        |
| Will you charge for labor or services rendered in installing or applying tangible personal property, digital property, or service sold?                       | O Yes | ® No | 0                        |
| Will you rent campsites at campgrounds or recreational vehicle parks?                                                                                         | Yes   | No   | 0                        |
| Previous                                                                                                    | Save  |      | Next                     |

| Tax Registration                                            |               |             |    |         |      |                          |
|-------------------------------------------------------------|---------------|-------------|----|---------|------|--------------------------|
| Register a Tax Account/License                              | е             |             |    |         |      |                          |
| Sales and Use Tax                                           |               |             |    |         |      | Cancel this registration |
| Please answer the following Sales and Use Tax questions and | click on Next | to proceed: |    |         |      |                          |
| Will you provide any of the following services??            |               |             | 0  |         |      |                          |
| Landscaping services                                        | • Yes         | ◎ No        | 0  |         |      |                          |
| Janitorial services                                         | O Yes         | No          | 0  |         |      |                          |
| Small animal veterinary services                            | O Yes         | No          | 0  |         |      |                          |
| Pet care services                                           | O Yes         | No          | 0  |         |      |                          |
| Industrial laundry services                                 | O Yes         | No          | 0  |         |      |                          |
| Non-coin operated laundry and dry cleaning services         | O Yes         | No          | 0  |         |      |                          |
| Linen supply services                                       | O Yes         | No          | 0  |         |      |                          |
| Indoor skin tanning services                                | O Yes         | No          | 0  |         |      |                          |
| Non-medical diet and weight reducing services               | • Yes         | No          | 0  |         |      |                          |
| Limousine services, with a driver provided                  | Yes           | No          | 0  |         |      |                          |
|                                                             |               |             | Pr | revious | Save | Next                     |

 Now, provide the date sales will begin, estimate the gross monthly sales tax collected in Kentucky, and provide the mailing address that should be listed for the Sales and Use tax account. Click Save and Next.

| Tax Registration<br>Register a Tax Accou                                                  | nt/Licens           | е                   |         |          |   |     |             |                 |
|-------------------------------------------------------------------------------------------|---------------------|---------------------|---------|----------|---|-----|-------------|-----------------|
| Sales and Use Tax Accou                                                                   | int                 |                     |         |          |   |     | 📋 Cancel th | is registration |
| Please answer the following Sales and Us                                                  | e Tax questions and | click on Next to pr | roceed: |          |   |     |             |                 |
| Date sales began or will begin                                                            |                     | 7/1/2018            |         | 0        |   |     |             |                 |
| Estimated gross monthly sales tax collect                                                 | ed in Kentucky      | \$200.00 - \$1,1    | 99.99   | • 🕜      |   |     |             |                 |
| <ul> <li>Primary Business Location</li> <li>501 High St. Frankfort, KY, Frankl</li> </ul> | lin , 40601         |                     |         |          |   |     |             |                 |
| Sales and Use Tax returns should be maile                                                 | ed to:              |                     |         |          |   |     |             |                 |
| Use a Previous Address                                                                    |                     |                     | *       |          |   |     |             |                 |
| ATTN                                                                                      | John Doe            |                     |         |          |   |     |             |                 |
| Country                                                                                   | United States       | •                   |         |          |   |     |             |                 |
| Zip/Postal Code                                                                           | 40601               |                     |         |          |   |     |             |                 |
| Address Line 1                                                                            | 501 High St         |                     |         |          |   |     |             |                 |
| Address Line 2 (optional)                                                                 |                     |                     |         |          |   |     |             |                 |
| City                                                                                      | Frankfort           |                     |         |          |   |     |             |                 |
| State(Enter state/province name if<br>non-USA countries)                                  | Kentucky            | Ŧ                   |         |          |   |     |             |                 |
| County                                                                                    | Franklin            | Ŧ                   |         |          |   |     |             |                 |
| Mailing Telephone Number                                                                  | <b>•</b> (502) 564- | 5053                |         |          |   |     |             |                 |
|                                                                                           |                     |                     |         | Previous | s | ave | Next        |                 |

 Answer the question, "Do you have additional locations in Kentucky?" by selecting "Yes" or "No." If you do, select "Yes" and then provide the address. If not, select "No" and click Save and Next.

| Tax Registration                                                                                                    |                    |         |          |      |      |                          |
|----------------------------------------------------------------------------------------------------|--------------------|---------|----------|------|------|--------------------------|
| Register a Tax Account/Licens                                                                                                    | е                  |         |          |      |      |                          |
| Sales and Use Tax Account                                                                                                    |                    |         |          |      |      | Cancel this registration |
| Please answer the following Sales and Use Tax questions and                                                                                                    | click on Next to p | roceed: |          |      |      |                          |
| Date sales began or will begin                                                                                                    | 7/1/2018           |         | 8        |      |      |                          |
|                                                                                                    |                    |         |          |      |      |                          |
| Estimated gross monthly sales tax collected in Kentucky                                                                                                    | \$200.00 - \$1,1   | 199.99  | • ?      |      |      |                          |
| <ul> <li>Primary Business Location<br/>501 High St. Frankfort, KY, Franklin , 40601</li> <li>Sales Tax Mailing Address<br/>501 High St. Frankfort, KY, Franklin, 40601 C 2</li> </ul> |                    |         |          |      |      |                          |
| Do you have additional locations in Kentucky?                                                                                                    | • Yes              | No      | 0        |      |      |                          |
|                                                                                                    |                    |         | Previous | Save | Next |                          |

- Add the Business Administrators. The One Stop Business Administrator can assign security roles for the functions other users are allowed to perform within an organization. Only the One Stop Business Administrator can grant, approve, withdraw, or revoke access to manage a business. Someone from the business should be assigned this role so that they have this access.
- To make yourself the One Stop Business Administrator, check the box next to "Make me the One Stop Business Administrator."
- If additional roles for CPAs, Attorneys, or other business partners are needed, please click Add additional One Stop Business/Registration Administrators and enter the name and email for those individuals.
- Once you have finished adding Business Administrators, click Next.

| egister a Tax A                                                                                                    | Account/License                                                                                                    |                                                                                                    |                                                                                                    |
|----------------------------------------------------------------------------------------------------|----------------------------------------------------------------------------------------------------|----------------------------------------------------------------------------------------------------|----------------------------------------------------------------------------------------------------|
| Business Adm                                                                                                    | inistrators                                                                                                    |                                                                                                    | Cancel this registration                                                                                               |
| You must assign at least one (<br>allowed to perform within an                                                                                                    | <ol> <li>One Stop business administrator for your bu<br/>organization. Only the One Stop business admi</li> </ol>                                                                                                    | isiness. The One Stop business administrator can assign<br>inistrator can grant, approve, withdraw, or revoke access                  | security roles for the functions other users are<br>to manage a business.                                              |
| ATTENTION ACCOUNTANTS:<br>The "One Stop Business Admi                                                                                                    | nistrator" must be an individual with the Busine                                                                                                    | ess. The One Stop Business Administrator will assign add                                                                              | litional roles to others within the business. This                                                                     |
| person will also be granted th<br>poline.                                                                                                    | e "Registration Administrator" role to access th                                                                                                    | e business accounts in order to maintain information wi                                                                               | and the department of Revenue and the recards                                                                          |
| person will also be granted th<br>online.<br>All Sales and Use Tax. Consum<br>One Stop portal are automatic                                                                                                    | e "Registration Administrator" role to access th<br>ner's Use Tax. Motor Vehicle Tire Fee. Transient f<br>cally enrolled for online filing.                                                                                                    | Room Tax. or Commercial Mobile Radio Service (CMRS) F                                                                                 | Prepaid Service Charge Accounts assigned by t                                                                          |
| person will also be granted th<br>online.<br>All Sales and Use Tax. Consum<br>One Stop portal are automati<br>An email will be sent to the in<br>instructions in the email to co                                           | re "Registration Administrator" role to access the<br>ner's Use Tax. Motor Vehicle Tire Fee. Transient f<br>cally enrolled for online filing.<br>idividual(s) identified as your One Stop business<br>implete the online confirmation within thirty (30                                      | Room Tax. or Commercial Mobile Radio Service (CMRS) f<br>s administrators upon the completion of your business r<br>0) days.          | Prepaid Service Charge Accounts assigned by t<br>egistration. It is their responsibility to follow th                  |
| person will also be granted th<br>online.<br>All Sales and Use Tax. Consum<br>One Stop portal are automatii<br>An email will be sent to the in<br>instructions in the email to co<br>Make me the One Stop Bu<br>First Name | e "Registration Administrator" role to access the<br>ner's Use Tax. Motor Vehicle Tire Fee. Transient I<br>cally enrolled for online filing.<br>idividual(s) identified as your One Stop busines:<br>implete the online confirmation within thirty (30<br>usiness Administrator<br>Last Name | Room Tax. or Commercial Mobile Radio Service (CMRS) f<br>s administrators upon the completion of your business r<br>0) days.<br>Email | Prepaid Service Charge Accounts assigned by t<br>egistration. It is their responsibility to follow th<br>Confirm Email |

- Complete the electronic consent by providing your name and phone number.
- Click Save and Next.

| Tax Registration                             |                                                            |                         |                          |                              |
|----------------------------------------------|------------------------------------------------------------|-------------------------|--------------------------|------------------------------|
| Register a Tax Account                       | t/License                                                  |                         |                          |                              |
| Electronic Consent                           |                                                            |                         |                          | Cancel this registration     |
| The statements contained in this application | are hereby certified to be correct to the best knowledge a | nd belief of the person | who is duly authorized t | to certify this application. |
| Contact Name                                 | John Doe                                                   | Date                    | 6/20/2018                | Ē                            |
| Phone Number                                 | <b>•</b> (502) 564-5053                                    |                         |                          |                              |
|                                              |                                                            |                         | Previous                 | Save                         |
|                                              |                                                            |                         |                          |                              |

- Please print your Registration Summary using the Print PDF button at the top of the page.
- Then, click Save and Submit.
- PLEASE NOTE: Make sure to click the Submit button at the bottom of the page; this is required to complete the application and send it on to the Kentucky Department of Revenue.

| Account Registration Summary                                                                                                    |      |                                                                                                    | Cancel this registration |
|----------------------------------------------------------------------------------------------------|------|----------------------------------------------------------------------------------------------------|--------------------------|
|                                                                                                    |      |                                                                                                    | Print PDF                |
| Primary Business Location<br>501 High St.<br>Frankfort , Kentucky - 40601<br>United States , County : Franklin<br>Phone - 1 (502) 564-5053 | Edit | Accounting Period<br>Business Accounting Method : CASH<br>Business Accounting Period : CALENDAR YEAR<br>31st)<br>Year Ending : December 31 | Edit<br>Edit             |
| Registration Contact<br>John Doe<br>Bill@gmail.com<br>1 (502) 564-5053                                                                     |      |                                                                                                    |                          |
| Tax Correspondence                                                                                                    |      |                                                                                                    | Edit                     |
| Did you nurchase this husiness? Yes                                                                                                    | /    |                                                                                                    | Luit                     |
| Were business assets purchased from the                                                                                                    |      |                                                                                                    | Edit                     |
| Additional Information                                                                                                    |      |                                                                                                    | Edit                     |
| List the 0487@gmail.com                                                                                                    |      |                                                                                                    | Edit                     |
| Electronic Consent                                                                                                    |      |                                                                                                    | Edit                     |

Your application has been received. Click **Return to Dashboard**.

## Tax Registration

## Register a Tax Account/License

Thank you for submitting your tax registration through Kentucky Business One Stop for Landscaping Services Are Now Taxable. Based on the information provided during your registration, your submitted application is under review by the Department of Revenue. Once the review is complete, a confirmation of the status of your business and instructions will be made available in the One Stop Message Center. If you do not see a confirmation within 2 business days, please do not create another submission; instead, contact the Department of Revenue at 502-564-5053.

Depending on the product(s) or service(s) your business provides, your business may be responsible for other state taxes. Most of these taxes require you to file a special application/registration form. These forms can be downloaded from the <u>Kentucky</u> Department of Revenue at <u>www.revenue.ky.gov</u>.

Most Kentucky counties and cities have registration requirements for Occupational License Taxes and/or other local registrations. For additional information related to county and city registration requirements visit www.revenue.ky.gov/Pages/index.aspx

Registration for Unemployment Insurance is not yet a part of the One Stop portal. If you need to register for a Kentucky Unemployment Insurance account please visit www.kewes.ky.gov.

Return to Dashboard

When you return to your dashboard the new business should appear under the **My Businesses** tab. Click on the record to view your tax accounts.

Here is an example of what the tax account screen looks like in the Kentucky Business One Stop portal.

| My Businesses Submissions in Progress                                                                                                    |                                    | Other Services                                                                                                    |
|----------------------------------------------------------------------------------------------------|------------------------------------|----------------------------------------------------------------------------------------------------|
| Business Name  Search by partial Business Name                                                                                                    | CBI Number<br>Search by CBI        | <ul> <li>Request Access</li> <li>Alcoholic Beverage Control (ABC)</li> <li>Enterprise Business Intelligence</li> </ul> |
| Dashboard Test<br>Landscaping Services Are Now Taxable                                                                                                    | 788<br>399<br>1 - 2 of 2 items     | Energy and Environment Cabinet     DEP eForms     DNR eForms                                                           |
| Manage Business/Tax Accounts   File an Annual Report   Tax Filing     Register a new business     Register a new business with the Kentucky Secretary of State and/or the Kentucky Department of Revenue. |                                    | Motor Carrier Online Services     Motor Carrier Portal (MCP)     KYU Effe     KIT Effe                                 |
| % Link My Business<br>Use this option if you already have a business registered with the Kentucky Secretary of State and/or the Kentucky Department of Reportal to manage your business/tax information.  | venue and you wish to utilize this |                                                                                                    |
| ● View Permissions   Invite User   Remove User<br>View or Manage the users who have access to your business.                                                                                              | My Businesses loaded at 12:34 PM 🕫 |                                                                                                    |

| andscaping Services An                                                              | e Now Taxable    | (GA          |                            |                                                                    |     |                   |        |          |      |                |        |            | CBI:              |
|-------------------------------------------------------------------------------------|------------------|--------------|----------------------------|--------------------------------------------------------------------|-----|-------------------|--------|----------|------|----------------|--------|------------|-------------------|
| Tax Administration                                                                  | ligations        | Permission   |                            |                                                                    |     |                   |        |          |      |                |        |            |                   |
| Department of Revenue On                                                            | line Filings Due | Assigned Rol | IS .                       |                                                                    |     |                   |        |          |      |                |        |            |                   |
| Details                                                                             |                  |              |                            |                                                                    |     |                   |        |          | 1    | Change Busines | s Name | Change     | Accounting Period |
| Taxing Election FEIN Accounting Method Accounting Period Accounting Period End Date |                  |              |                            |                                                                    |     |                   |        |          |      |                |        |            |                   |
|                                                                                     | 95               | CAS          | 4                          | CALENDAR YEAR (JANUARY 1st to D                                    | ECE | MBER 31st)        |        |          |      | December       | 31     |            |                   |
| Tax Accounts Resp                                                                   | onsible Parties  | Cigarette    | Tobacco Products Licens    | 85                                                                 |     |                   |        |          |      |                |        |            |                   |
|                                                                                     |                  |              |                            |                                                                    |     | + Apply for Addit | tional | Accounts | ₽ Cł | ange Address   | / Ch   | ange Phone | File Taxes        |
| Туре 🔻                                                                              | Account Numb     | er 🔻 I       | lailing Address            |                                                                    | ٣   | Phone Number      | ٣      | Status   | т    | Online Filing  | т      |            |                   |
| Sales and Use Tax                                                                   | 567              | 1            | 01 High St, Frankfort, Fra | 1 High St, Frankfort, Franklin, Kentucky, United States, 40601 502 |     |                   |        | ACTIVE   |      | × .            |        | View       | Details           |
|                                                                                     | н 10 т           | items per    | page                       |                                                                    |     |                   |        |          |      |                |        | 1 - 1      | of 1 items        |
|                                                                                     |                  |              |                            |                                                                    |     |                   |        |          |      |                |        |            |                   |